## **Room Selection Example**

Log-in to ZagLiving. Select "Application" on the menu.

Home Application Personal Emergency Response Details Inventory Next, select the term, then click "Save and Continue". Application Personal Emergency Response Details Inventory Home Select Term Please select a housing application term below. If after you submit a housing application, you wish to make a change or cancel your application, select the term that you want to adjust. If you have cancelled a housing application, you may submit a new application for that term. If you have any questions regarding housing or the housing portal, you may contact us at housing@gonzaga.edu or 509-313-4103 O Acad Year 2014-15 - On Campus Application Started: 1/23/2014 8:10:00 AM Contract Signed Not Complete © Fall 2014 Only - On Campus Spring 2015 Only - On Campus Notes: 1. For the 2013-14 Acad Year term, the Meal Plan selection and meal plan confirmation steps are closed intentionally. You may still change your meal plan for the spring 2014 semester until 4 pm on January 17, 2014 through the Student Accounts Office (509-313-6812). 2. For the Spring 2014 Only term, the housing style and roommate preferences sections are intenionally closed due to the limited seelction of available spaces. The Room Assignments Coordinator will be contacting you directly. Save & Continue

The room selection will occur at step 9 (Rooms). Make sure to read the text (will be different than text displayed here). Click the selection type , in this case, is "Room Selection" (see highlight).

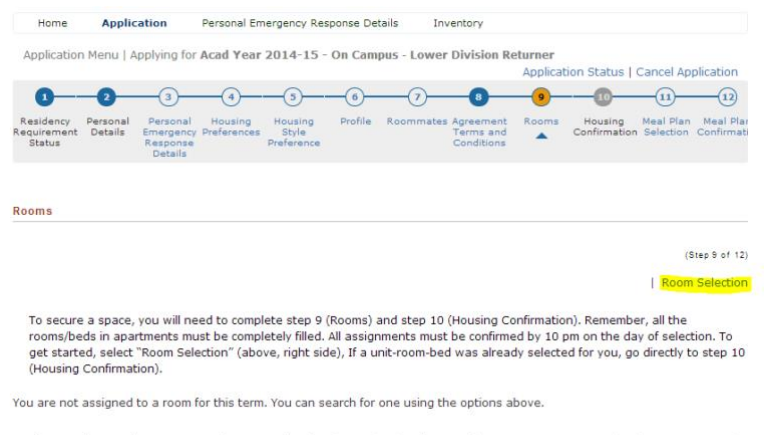

If at any time, you have any questions regarding housing or the housing portal, you may contact us at housing@gonzaga.edu or 509-313-4103.

Make sure to read any text t (will be different that text displayed here). **You'll want to use the "Available Beds" drop down to view only suties that can accomomdate your entire "group**". If no results are retunred, you'll need to reduce your group size and search again. Optionally, you may select a building (code) using the "Location" drop-down as well. Click "Search", then select the suite, then click "Save and Continue".

| Application M                                                                                                    | 1enu   Ap                                                                                                    | plying for                                                                                                    | Acad Year                                                                                                    | 2014-15                                                                                 | - On Can                                                                                       | npus - Lo                                                                         | wer Division                                                                                                    | Returner                                 |                        |                          |                   |
|----------------------------------------------------------------------------------------------------|----------------------------------------------------------------------------------------------------|----------------------------------------------------------------------------------------------------|----------------------------------------------------------------------------------------------------|-----------------------------------------------------------------------------------------|------------------------------------------------------------------------------------------------|-----------------------------------------------------------------------------------|----------------------------------------------------------------------------------------------------|------------------------------------------|------------------------|--------------------------|-------------------|
|                                                                                                    |                                                                                                    |                                                                                                    |                                                                                                    |                                                                                         |                                                                                                |                                                                                   |                                                                                                    | Applica                                  | tion Status            | Cancel Ap                | plication         |
| 0                                                                                                    | 2                                                                                                    | _3_                                                                                                    |                                                                                                    |                                                                                         |                                                                                                | (7                                                                                | )                                                                                                    | 9                                        | 10                     |                          | 12                |
| Residency Pe<br>lequirement D<br>Status                                                                                                    | ersonal<br>Details I                                                                                                    | Personal<br>Emergency<br>Response<br>Details                                                                                                    | Housing<br>Preferences                                                                                                    | Housing<br>Style<br>Preference                                                          | Profile                                                                                        | Roomn                                                                             | nates Agreemer<br>Terms an<br>Condition                                                                                               | d Aooms                                  | Housing<br>Confirmatio | Meal Plan<br>n Selection | Meal P<br>Confirm |
| looms - Room                                                                                                    | n Selectio                                                                                                    | n                                                                                                    |                                                                                                    |                                                                                         |                                                                                                |                                                                                   |                                                                                                    |                                          |                        |                          |                   |
|                                                                                                    |                                                                                                    |                                                                                                    |                                                                                                    |                                                                                         |                                                                                                |                                                                                   |                                                                                                    |                                          |                        | (1                       | Step 9 of         |
|                                                                                                    |                                                                                                    |                                                                                                    |                                                                                                    |                                                                                         |                                                                                                |                                                                                   |                                                                                                    |                                          | Mair                   | 1                        |                   |
|                                                                                                    |                                                                                                    |                                                                                                    |                                                                                                    |                                                                                         |                                                                                                |                                                                                   |                                                                                                    |                                          |                        |                          |                   |
| You don't n<br>After search                                                                                                    | need to u<br>ning, pleas                                                                                                    | se the ot<br>se select                                                                                                    | an s-beulou<br>her search o<br>an apartmei                                                                                    | criteria.<br>nt from th                                                                 | e list, ther                                                                                   | n click "S                                                                        | Save and Cont                                                                                                    | inue".                                   |                        |                          |                   |
| You don't n<br>After search<br>Once you s<br>released and<br>You must fil<br>Room Type:                                                                                                    | e aparin<br>need to u<br>ving, plea:<br>velect an<br>d the apa<br>ill all of u                                                | ents are of<br>se the of<br>ase select<br>apartment<br>artment at<br>the rooms                                                                                                    | an s-beuroo<br>her search o<br>an apartmei<br>, you'll have<br>railable for :<br>in the apa                                   | rriteria.<br>nt from th<br>e 5 minute<br>selection b<br>rtment froi                     | e list, ther<br>es to assig<br>ny others.<br>m your cor                                        | n click "3<br>nn the ro<br>nfirmed "<br>Locatio                                   | Save and Coni<br>oms. After 5<br>roommates".<br>n:                                                                                    | inue".<br>minutes, th                    | e apartment            | "hold" will              | be                |
| You don't n<br>After search<br>Once you so<br>released and<br>You must fil<br>Room Type:<br>- All Room Typ                                                                                          | peed to u<br>ning, pleas<br>relect an<br>d the apa<br>d all of u<br>pes -                                                     | ents are of<br>se the of<br>apartment<br>artment at<br>the rooms                                                                                                    | an s-beuroo<br>her search (<br>an apartmei<br>, you'll have<br>railable for :<br>: In the apa                                 | rriteria.<br>nt from th<br>e 5 minute<br>selection b<br>rtment fro                      | e list, ther<br>es to assig<br>ny others.<br>m your cor                                        | n click "S<br>nn the ro<br>nfirmed "<br>Locatio<br>- All Lo                       | Save and Cont<br>oms. After 5<br>roommates".<br>n:<br>pocations -                                                                     | inue".<br>minutes, th                    | e apartment            | "hold" with              | be                |
| You don't n<br>After search<br>Once you s<br>released and<br>You must fil<br>Room Type:<br>- All Room Typ                                                                                           | e apartin<br>need to u<br>ing, plea:<br>velect an<br>d the apa<br>d the apa<br>ull all of u<br>pes -                          | ents are of<br>se the of<br>apartment<br>artment av<br>the rooms                                                                                                    | an s-beuroo<br>her search (<br>an apartmei<br>, you'll have<br>railable for :<br>: in the apa                                 | nt dimos<br>criteria.<br>nt from th<br>e 5 minute<br>selection b<br>rtment from         | e list, ther<br>es to assig<br>ny others.<br>m your con                                        | n click "3<br>In the ro<br>hfirmed "<br>Locatio<br>- All Lo                       | Save and Cont<br>oms. After 5<br>roommates".<br>n:<br>                                                                                | inue".<br>minutes, th                    | e apartment            | "hold" with              | ' be              |
| You don't n<br>After search<br>Once you se<br>released and<br>You must fil<br>Room Type:<br>- All Room Typ<br>Profile:<br>- All Profiles -                                                          | e apartin<br>need to u<br>need to u<br>neect an<br>d the apa<br>d the apa<br>d the apa<br>d the apa<br>d the apa<br>d the apa | ents are of<br>se the of<br>apartment<br>artment at<br>the rooms                                                                                                    | an s-beutoo<br>her search (<br>an apartmei<br>, you'll have<br>railable for :<br>: In the apa                                 | nt former.<br>criteria.<br>nt from the<br>e 5 minute<br>selection b<br>rtment from<br>v | e list, ther<br>es to assig<br>ny others.<br>m your cor                                        | n click "3<br>an the ro<br>afirmed "<br>Locatio<br>- All Lo<br>Availab<br>- Any I | Save and Cont<br>oms. After 5<br>roommates".<br>n:<br>                                                                                | inue".<br>minutes, th                    | e apartment            | "hold" will              | t be              |
| You don't n<br>After search<br>Once you s<br>released and<br>You must fil<br>Room Type:<br>- All Room Typ<br>Profile:<br>- All Profiles -<br>Search                                                 | e apartin<br>need to u<br>need to u<br>elect an<br>d the apa<br>d the apa<br>d the apa<br>d the apa<br>d the apa<br>d the apa | ents are of<br>se the ot<br>apartment<br>artment av<br>the rooms                                                                                                    | an s-belloc<br>her search (<br>an apartmei<br>, you'il have<br>railable for :<br>in the apa                                   | nt from the<br>e 5 minutes<br>selection b<br>rtment from                                | e list, then<br>es to assig<br>y others.<br>m your con                                         | a click "S<br>an the ro<br>afirmed "<br>Locatio<br>- All Lo<br>Availab<br>- Any I | Save and Cont<br>orms. After 5<br>roommates".<br>n:<br>ccations -<br>le Beds:<br>Number -                                             | inue".<br>minutes, th                    | e apartment            | "hold" with              | t be              |
| You don'n<br>After search<br>Once you s<br>released and<br>You must fil<br>Room Type:<br>- All Room Typ<br>Profile:<br>- All Profiles -<br>Search<br>Room                                           | e apartin<br>need to u<br>ing, plea:<br>elect an<br>d the apa<br>d the apa<br>ill all of t<br>pes -                           | ents are of several set the ot several set the ot several several seve | an s-belloc<br>her search of<br>an apartmet<br>, you'll have<br>vallable for :<br>in the apa                                  | e Lo                                                                                    | e list, then<br>es to assig<br>y others.<br>m your con                                         | n click "3<br>an the ro<br>afirmed "<br>Locatio<br>- All Lo<br>Availab<br>- Any I | Save and Cont<br>ons. After 5<br>roommates".<br>n:<br>cocations -<br>le Beds:<br>Number -<br>Section                                  | inue".<br>minutes, th                    | e apartment            | "hold" will              | t be              |
| You don't n<br>After search<br>Once you s<br>released and<br>You must fi<br>Room Type:<br>- All Room Typ<br>Profile:<br>- All Profiles -<br>Search<br>Room<br>Teat Bidg One 1                       | e apartin<br>reed to u<br>relect an<br>d the apa<br>UII all of t<br>pes -                                                     | ents are o                                                                                                    | an s-belloc<br>her search o<br>an apartmet<br>, you'll have<br>vallable for s<br>in the apa<br>in the apa<br>Room Typ<br>dblr | e Lo                                                                                    | e list, there<br>es to assign<br>y others.<br>m your con<br>m your con<br>cation<br>ST BLOG ON | n click "3<br>an the ro<br>afirmed "<br>Locatio<br>- All Lo<br>Availab<br>- Any I | Save and Cont<br>oms, After 5<br>roommates",<br>n:<br>cocations -<br>le Beds:<br>Number -<br>Section<br>Teat Bildg One                | inue".<br>minutes, th<br>Floor<br>Test t | e apartment            | "hold" will              | t be              |
| You don't n<br>After search<br>Once you s<br>released an.<br>You must fit<br>Room Type:<br>- All Room Typ<br>Profile:<br>- All Profiles -<br>Search<br>Room<br>Teast Bidg One F<br>Teast Bidg One F | Room -002                                                                                                    | ents are o                                                                                                    | Room Typ<br>dbir<br>dbir<br>dbir                                                                                              | e Lo                                                                                    | e list, ther<br>as to assign<br>y others.<br>m your con<br>pour con<br>cation<br>ST BLDG ON    | n click "S<br>an the ro<br>afirmed "<br>Locatio<br>- All Lo<br>Availab<br>- Any l | Save and Cont<br>oms, After 5<br>roommates".<br>n:<br>ccations -<br>le Beds:<br>Number -<br>Section<br>Test Bidg One<br>Test Bidg One | Floor<br>Test I                          | e apartment            | "hold" will              | tails             |

You'll have <u>5 minutes to complete</u> the assignment of rooms/beds. After you assign room/beds, click "Reserve Beds".

| Home                               | Applicatio                             | n Persona                                             | Emergency Re                         | sponse De | tails Inv   | ventory                              |          |                         |                        |                         |
|------------------------------------|----------------------------------------|-------------------------------------------------------|--------------------------------------|-----------|-------------|--------------------------------------|----------|-------------------------|------------------------|-------------------------|
| Application                        | Menu   Apply                           | ing for Acad Y                                        | ar 2014-15                           | - On Cam  | pus - Lower | Division R                           | eturner  |                         |                        |                         |
|                                    |                                        |                                                       |                                      |           |             |                                      | Applicat | tion Status   (         | Cancel Ap              | plication               |
| 0                                  | -2                                     | 3-4                                                   | 5                                    | -6-       | -0-         | -8                                   | -9-      | 10                      |                        | 12                      |
| Residency<br>Requirement<br>Status | Personal Pe<br>Details Eme<br>Res<br>D | rsonal Housin<br>argency Preferen<br>sponse<br>etails | g Housing<br>tes Style<br>Preference | Profile   | Roommates   | Agreement<br>Terms and<br>Conditions | Rooms    | Housing<br>Confirmation | Meal Plan<br>Selection | Meal Plar<br>Confirmati |
| Rooms - Ass                        | sign / Confirm                         | Bed(s)                                                |                                      |           |             |                                      |          |                         |                        |                         |
|                                    |                                        |                                                       |                                      |           |             |                                      |          |                         | (9                     | itep 9 of 12)           |
|                                    |                                        |                                                       |                                      |           |             |                                      |          | Main                    | L Constant             |                         |
| Time remaini                       | ng for bed sel                         | lection: 03:29                                        |                                      |           |             |                                      |          |                         |                        |                         |
| Select the be                      | ed you would                           | like to have.                                         |                                      |           |             |                                      |          |                         |                        |                         |
| My Bed: Te                         | st Bldg One R                          | oom Space-A-1                                         |                                      |           | •           |                                      |          |                         |                        |                         |
| Select the b                       | ed(s) you wish                         | n to assign to y                                      | our roommate                         | (s).      |             |                                      |          |                         |                        |                         |
| Beta                               | Test Bldg                              | One Room Spa                                          | ce-B-1                               |           | •           |                                      |          |                         |                        |                         |
| Reserve B                          | eds                                    |                                                       |                                      |           |             |                                      |          |                         |                        |                         |

To complete the selection, you and anyone you assigned will have to complete step 10 (Housing Confirmation). After selecting step 10 (Housing Confirmation), all you need to do to click "Save and Continue" and you're done!

| Home                              | Applie                       | cation                                       | Personal En            | nergency Res                   | sponse De                    | tails In                           | iventory                               |           |                         |                            |                          |
|-----------------------------------|------------------------------|----------------------------------------------|------------------------|--------------------------------|------------------------------|------------------------------------|----------------------------------------|-----------|-------------------------|----------------------------|--------------------------|
| Application                       | n Menu   A                   | Applying for                                 | Acad Year              | 2014-15 -                      | On Cam                       | pus - Lowe                         | r Division Re                          | eturner   |                         |                            |                          |
|                                   |                              |                                              |                        |                                |                              |                                    |                                        | Applica   | tion Status             | Cancel App                 | plication                |
| 0                                 | -2-                          |                                              |                        |                                | -6-                          |                                    |                                        | -0-       | 10                      |                            | -12                      |
| Residency<br>equirement<br>Status | Personal<br>Details          | Personal<br>Emergency<br>Response<br>Details | Housing<br>Preferences | Housing<br>Style<br>Preference | Profile                      | Roommate                           | s Agreement<br>Terms and<br>Conditions | Rooms     | Housing<br>Confirmation | Meal Plan<br>Selection     | <u>Meal P</u><br>Confirm |
| ousing Co                         | nfirmatio                    | n                                            |                        |                                |                              |                                    |                                        |           |                         |                            |                          |
|                                   |                              |                                              |                        |                                |                              |                                    |                                        |           |                         | (St                        | ep 10 of                 |
| Alpha, Re                         | turn                         |                                              |                        |                                |                              |                                    |                                        |           |                         |                            |                          |
| erm:                              |                              |                                              | Acad Year 2            | 014-15 - Or                    | n Campus                     | 5                                  |                                        |           |                         |                            |                          |
| ates:                             |                              |                                              | 8/29/2014              | - 5/8/2015                     |                              |                                    |                                        |           |                         |                            |                          |
| Room Ro                           | eservatio                    | on Details                                   |                        |                                |                              |                                    |                                        |           |                         |                            |                          |
| Room:                             |                              |                                              |                        | Test Bldg (                    | Dine Room                    | ,                                  |                                        |           |                         |                            |                          |
| Room Ty                           | pe:                          |                                              |                        | dblr                           |                              |                                    |                                        |           |                         |                            |                          |
| Location                          |                              |                                              |                        | TEST BLDG                      | ONE                          |                                    |                                        |           |                         |                            |                          |
| Floor:                            |                              |                                              |                        | Test Bldg (                    | One                          |                                    |                                        |           |                         |                            |                          |
| Available                         | e Terms:                     |                                              |                        | Academic Y<br>Fall Only -      | íear - On<br>On Camp         | Campus<br>us                       |                                        |           |                         |                            |                          |
| Available                         | e To:                        |                                              |                        | Lower Divis                    | sion Retu<br>sion Retu       | rner                               |                                        |           |                         |                            |                          |
| Mandato                           | ry Housin                    | g Profiles                                   |                        | None                           |                              |                                    |                                        |           |                         |                            |                          |
| Occupar                           | ncy Infor                    | mation                                       |                        |                                |                              |                                    |                                        |           |                         |                            |                          |
| Beds<br>Test Bldg<br>Test Bldg    | <b>g One Ro</b> o<br>One Roo | om Space-<br>m Space-B                       | <b>A-1</b><br>-1       |                                | Occupa<br>alpha (<br>Beta (A | ants<br>Aug-29-14 -<br>Aug-29-14 - | - May-08-15)<br>May-08-15)             |           | v<br>v                  | iew Profile<br>iew Profile |                          |
| If at any<br>or 509-3:            | time, you<br>13-4103.        | have any o                                   | questions re           | garding hou                    | using or t                   | he housing                         | portal, you n                          | nay conta | act us at hous          | sing@gonz                  | aga.ed                   |
| Save & C                          | ontinue                      |                                              |                        |                                |                              |                                    |                                        |           |                         |                            |                          |

Please contact the Housing Office if you have any challenges or questions. If an issue occurs during your selection, call us immediately. We're here to help!

The Housing Office Staff housing@gonzaga.edu 509-313-4103